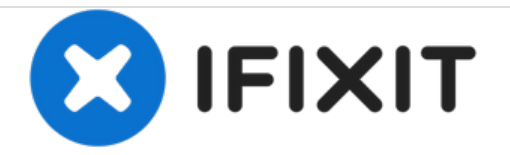

# 三星 盖乐世 A5 (2016) 显示屏 更换

本指南将向您展示如何为您的盖乐世 A5更换显示屏。

撰写者: Tobias Isakeit

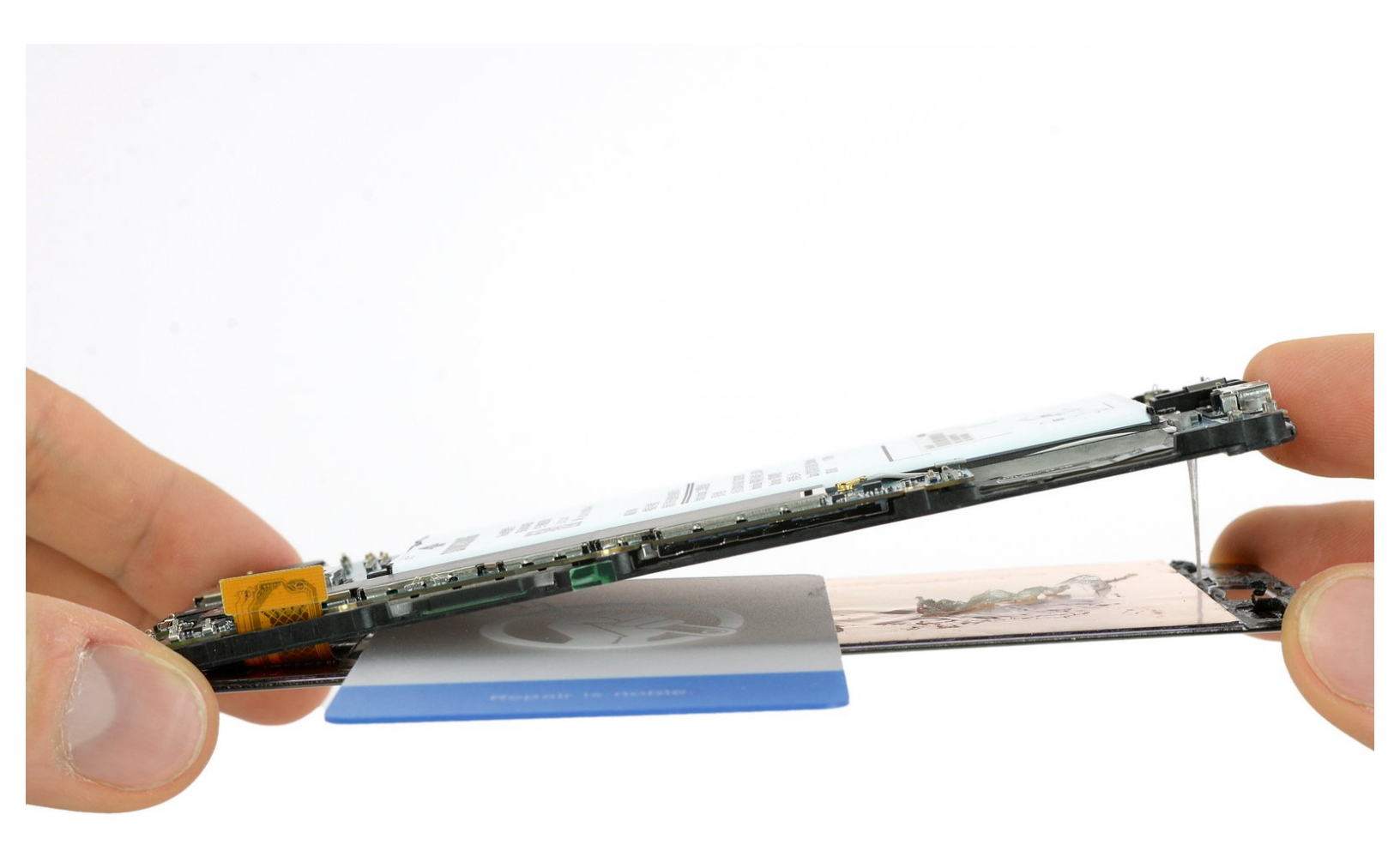

## 介绍

使用本指南来为您对三星盖乐世A5 更换损坏或者破损的显示屏。

| - | _ |   |   |   |
|---|---|---|---|---|
|   |   | E | - |   |
|   |   | - | - | _ |
| _ | _ | - | ~ | - |
|   |   |   |   |   |

```
• iOpener (1)
```

- iFixit Opening Picks set of 6 (1)
- Plastic Cards (1)
- Jimmy (1)
- Phillips #00 Screwdriver (1)
- SIM Card Eject Tool (1)

```
章节:

• Galaxy A5 (2016) Screen and Digitizer

(1)

• Tesa 61395 Tape (1)
```

## 步骤1—后壳

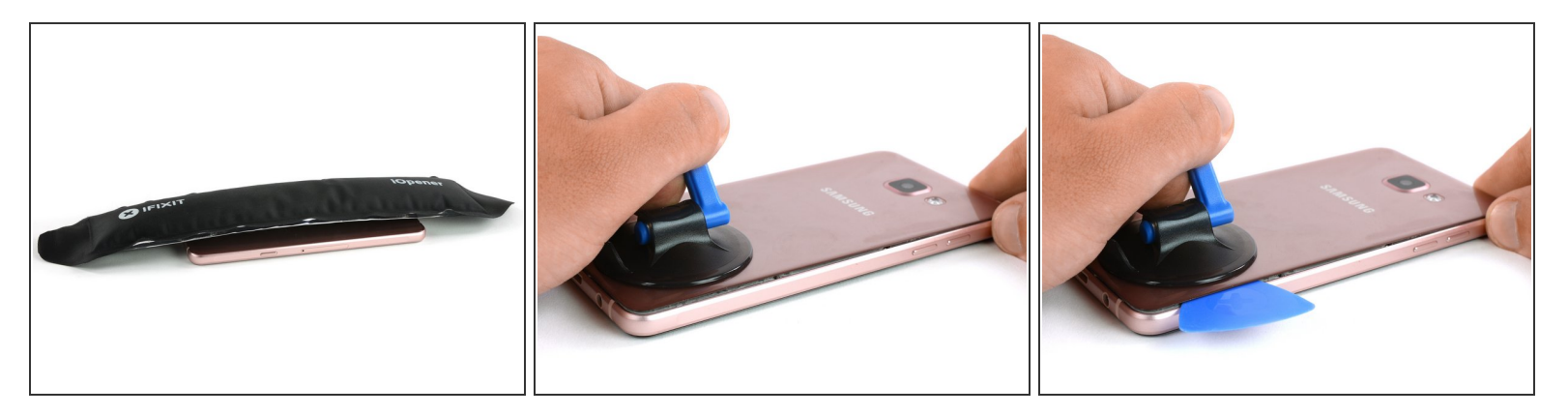

(;) 开始前关闭手机。

- 使用iOpener来加热和软化后壳下方的粘合剂。
- 使用吸盘吸起后壳,插入撬片。

#### 步骤 2

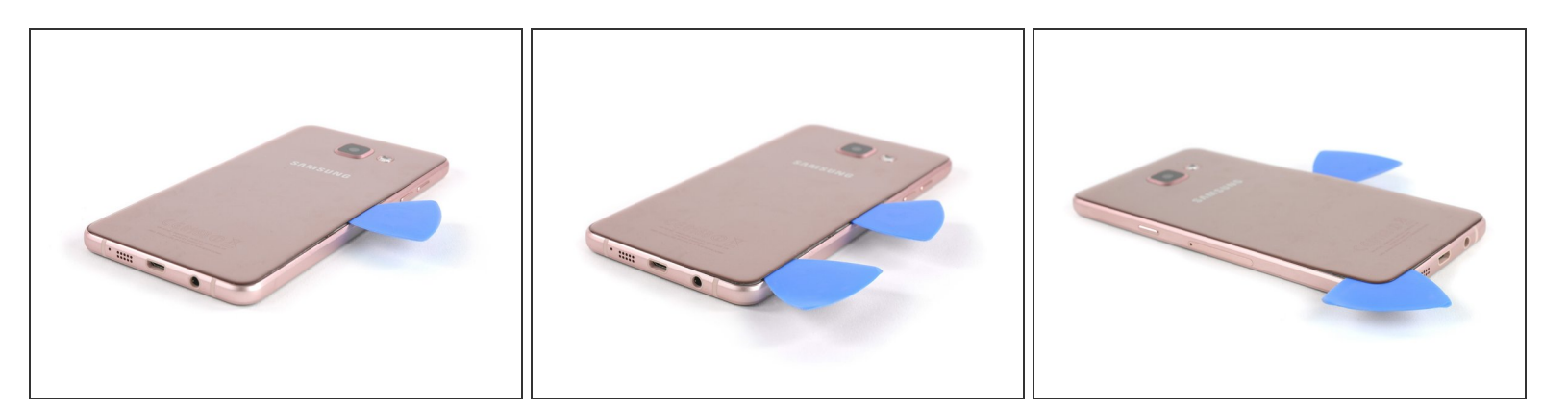

- 滑动撬片到中部位置,来将后壳和中框分离。
- 插入第二批撬片来沿着底部和左上角的右角滑动。

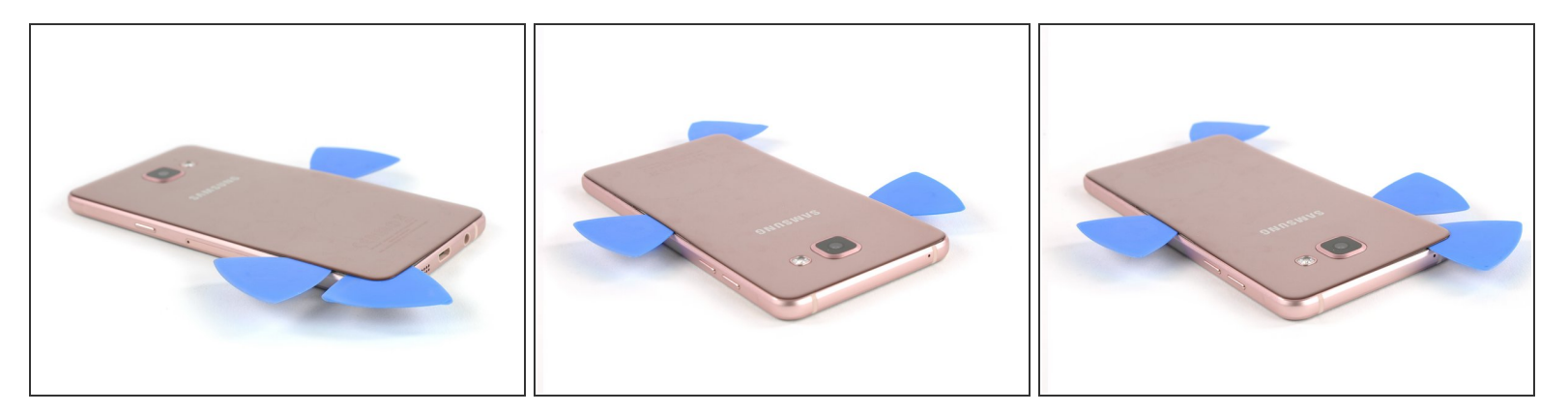

- 再拿一片撬片来继续滑动到顶角。
- 你还需要一片撬片来应付顶上的最后一部分。

#### 步骤 4

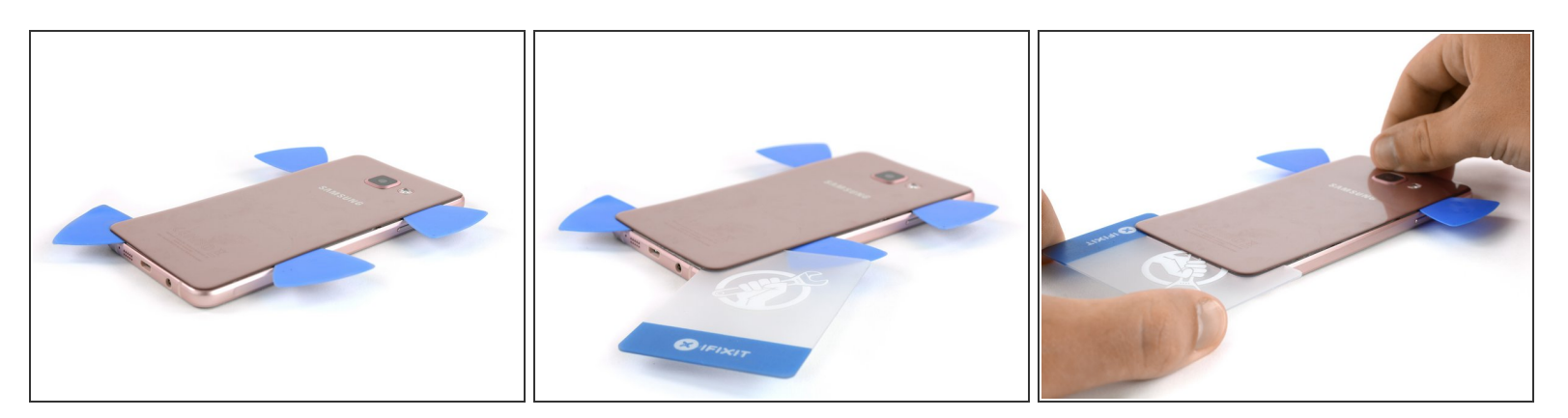

● 在底部插入塑料卡,然后在后壳下方滑动。

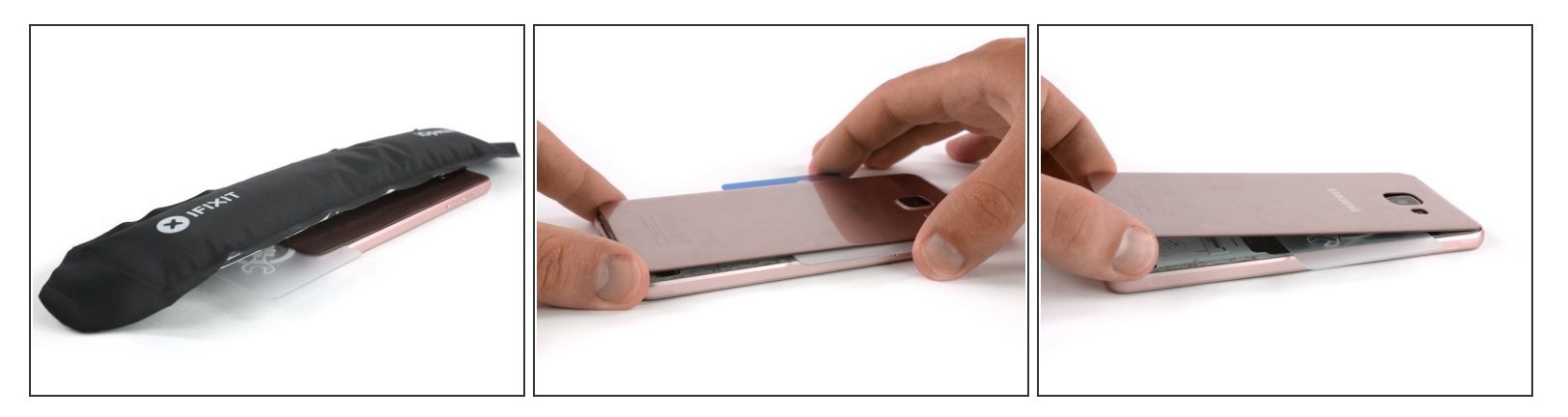

● 再次<u>加热后壳</u>这样你就可以滑动塑料卡到顶部。

⚠ 请务必在后盖下方窥探,以免损坏NFC天线等任何部件。

- 移动塑料卡,直到您到碰到摄像头。现在慢慢抬起后盖,最后将其取下。
- 承 一定要清除胶水中的残留物,并在重新组装时涂上新的粘合剂。

#### 步骤 6 — 显示屏

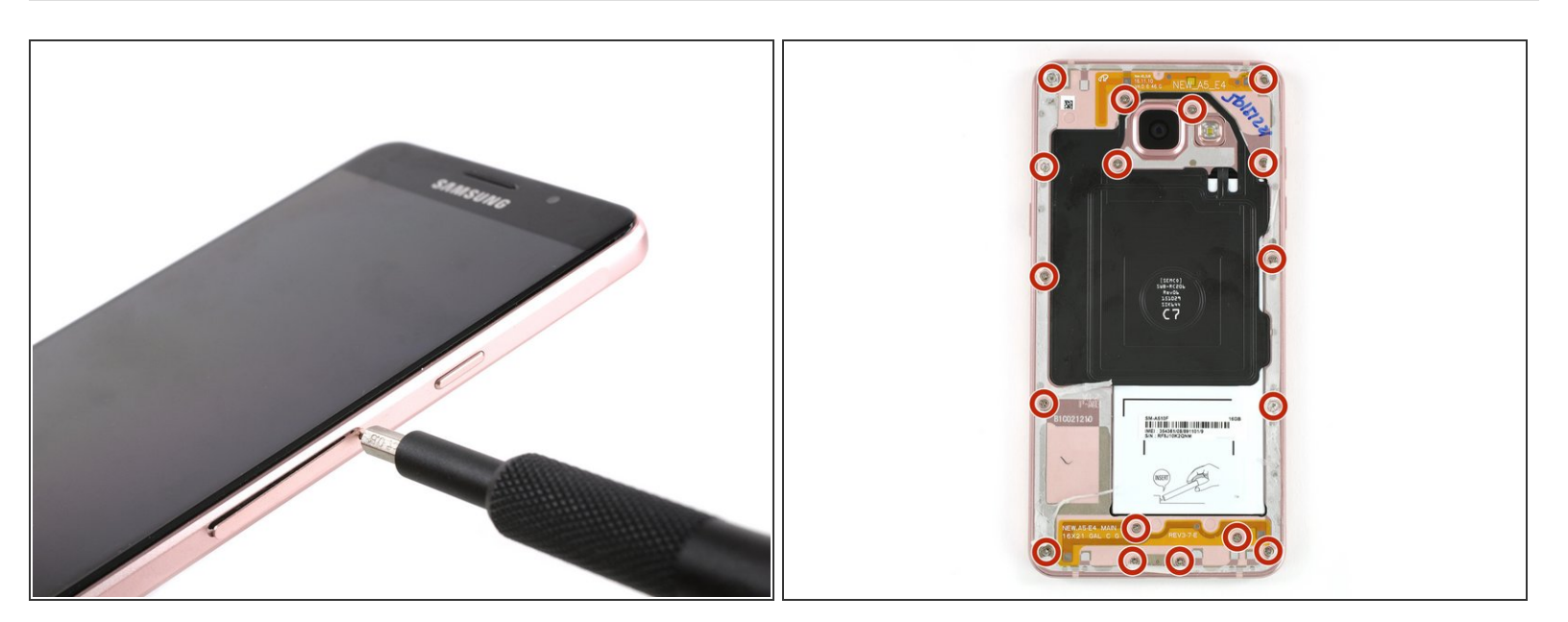

- 取下SIM卡托。
- ▶ 从中框上拧下17 十字 #00 螺丝。

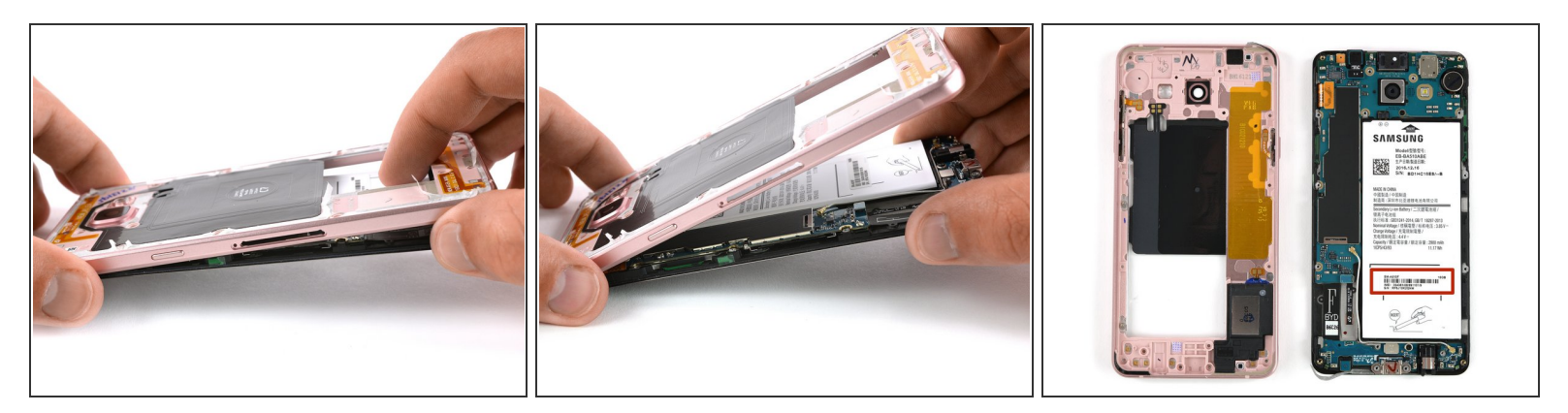

- 在中框上推动电池暴露位置来分离元件。
- 您以后可能需要使用旧电池上的IMEI标签来识别您的手机,请务必将其转移到新电池上。

### 步骤 8

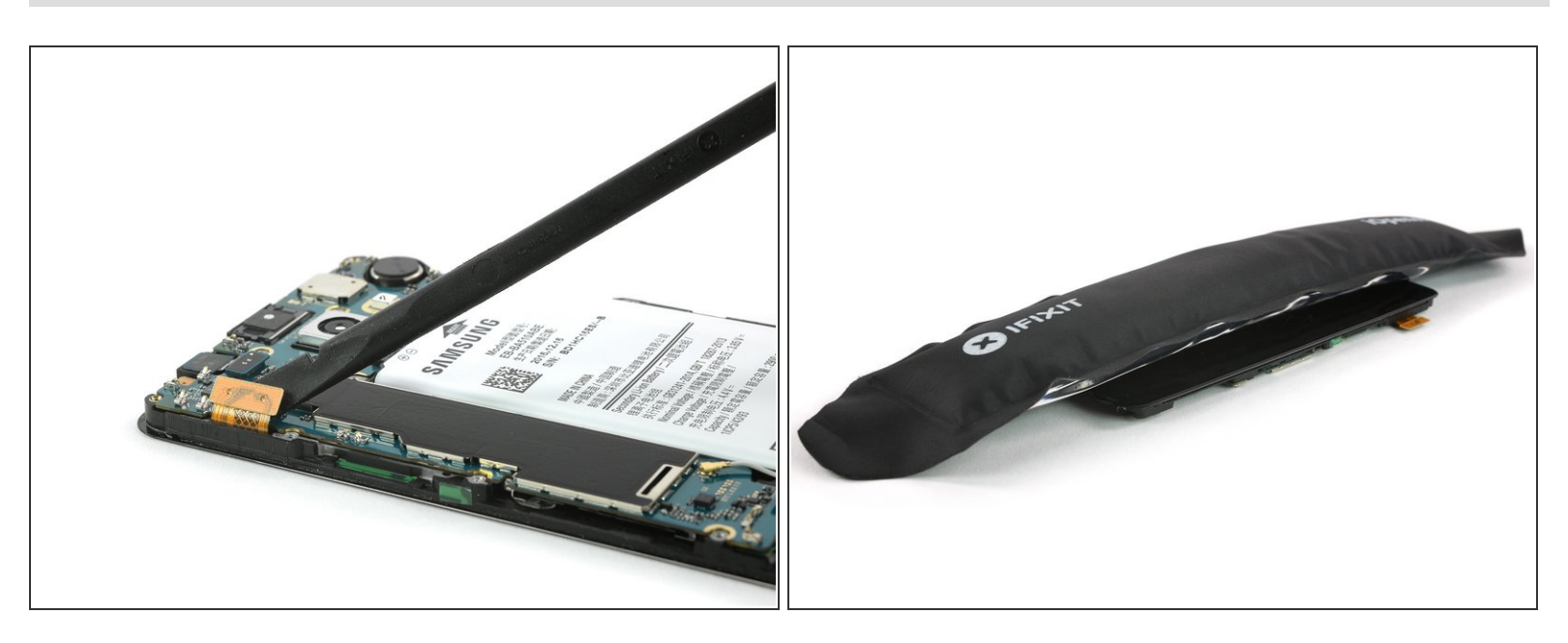

- 用挑线器的平端将显示器连接器断开。
- <u>重新加热iOpener</u>并使用它松开显示屏下的粘合剂。

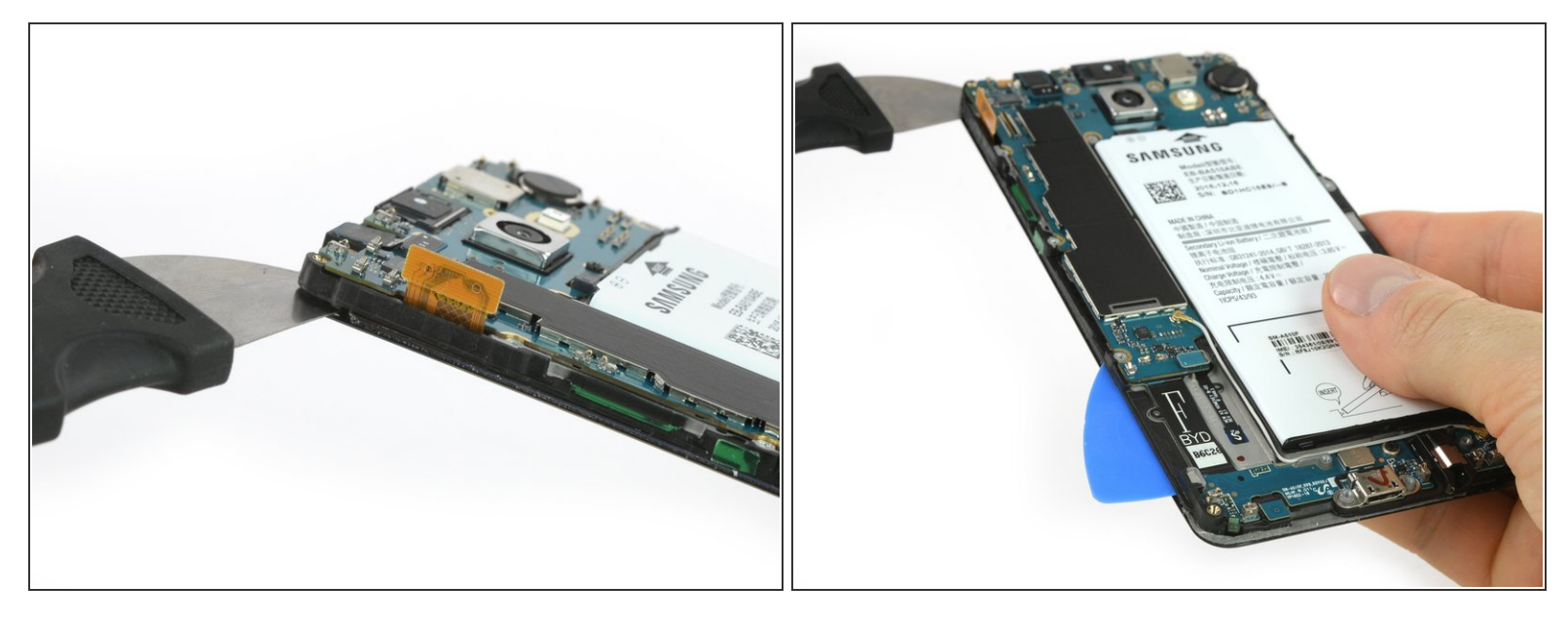

- 使用吉米在框架和前面板之间。
- 撬开显示单元,让你可以在显示器后面扩张一个开口。
   你只是想在显示电缆所在的位置插入。
- 向下滑动以分离胶水。 在底部,您可以插入一个撬片,以防止粘合剂重新密封。

#### 步骤 10

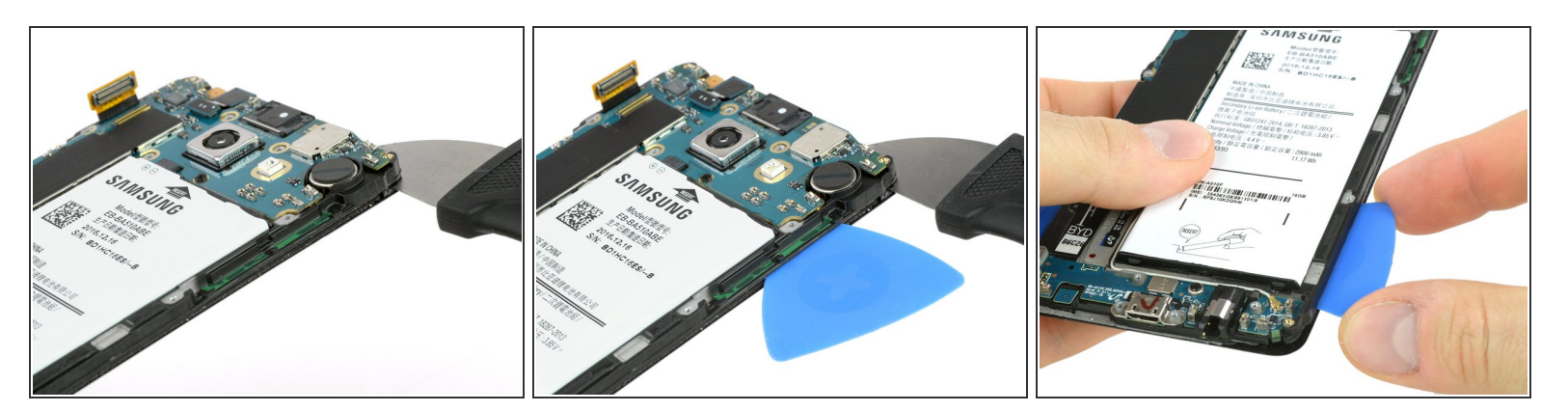

- 在另一侧重复相同的操作。
- 在这里,您可以插入撬片在开口位置,深入大约半英寸,以便将胶水从电池上分离。
- 向下滑动到显示屏尾端。

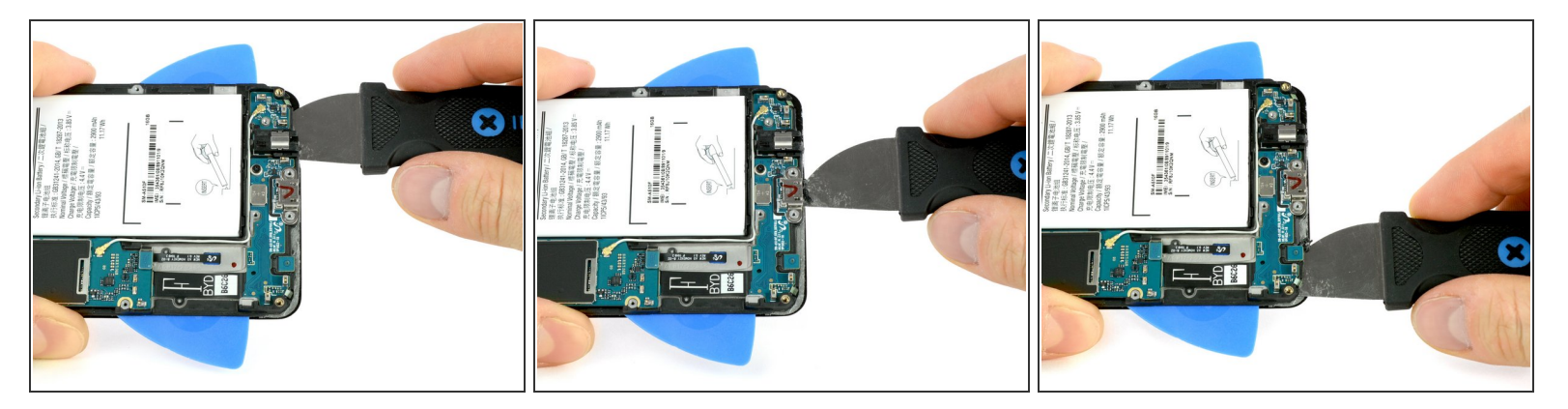

现在沿底部滑动以分离胶水。

⚠️要小心,前面板后面的每一侧都有两个触摸按钮。 在中间只能滑动到Home按钮开始的地方。

步骤 12

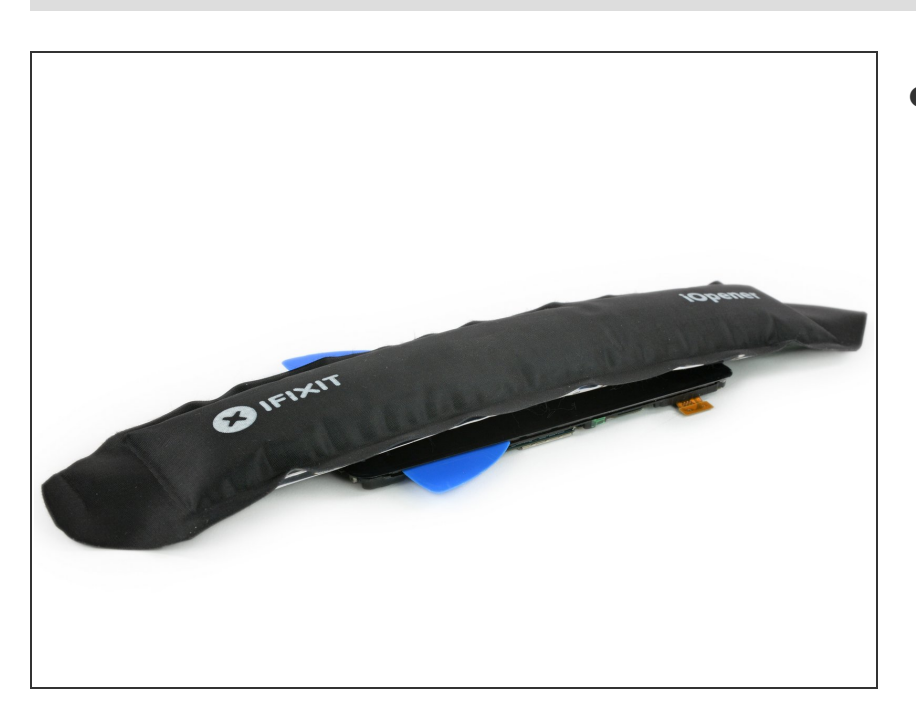

● <u>重新加热</u>屏幕组件来为接下来的操作 做准备。

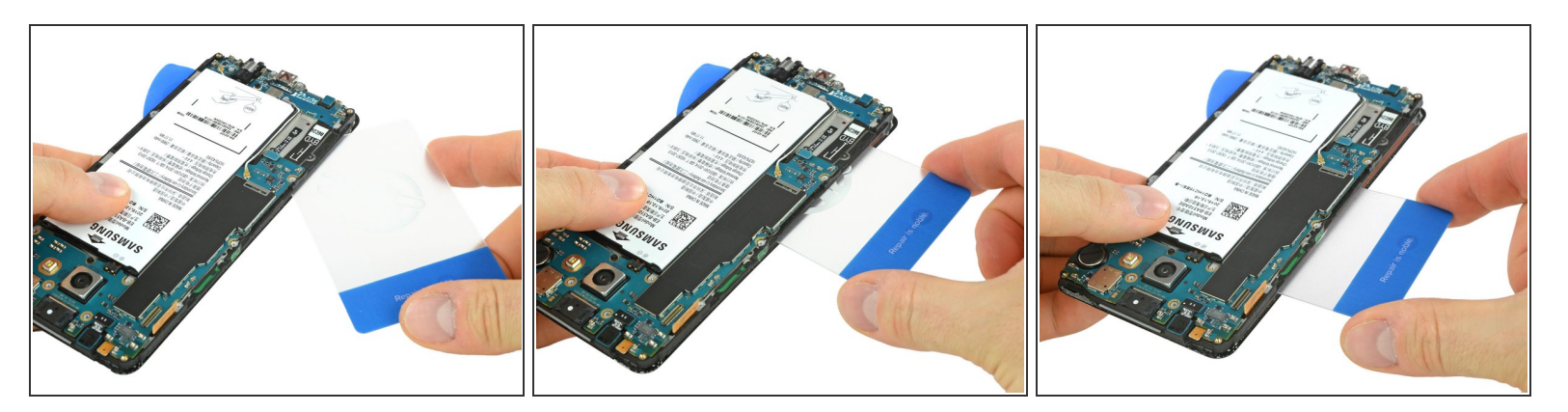

▶ 使用一张塑料卡片替换左手边(主板坐落的位置)的三角拨片来分离电池下的粘胶。

● 继续分离粘胶直到能够接触到屏幕排线。

#### 步骤 14

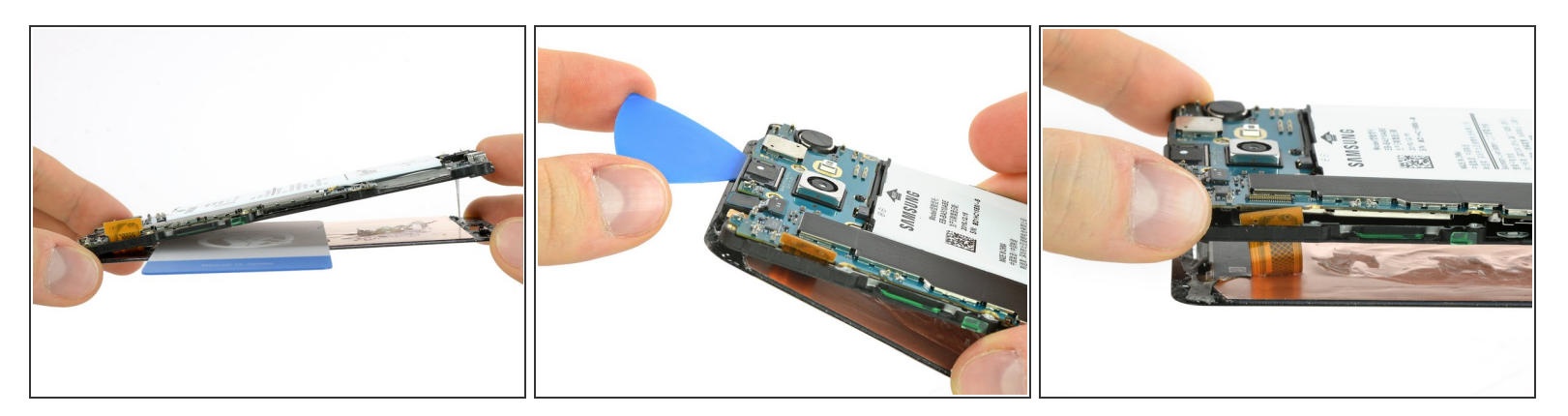

- 将屏幕从框架分离开并用三角拨片将顶部剩下的粘胶划开。
- 小心地将屏幕排线从框架中的插槽滑出。

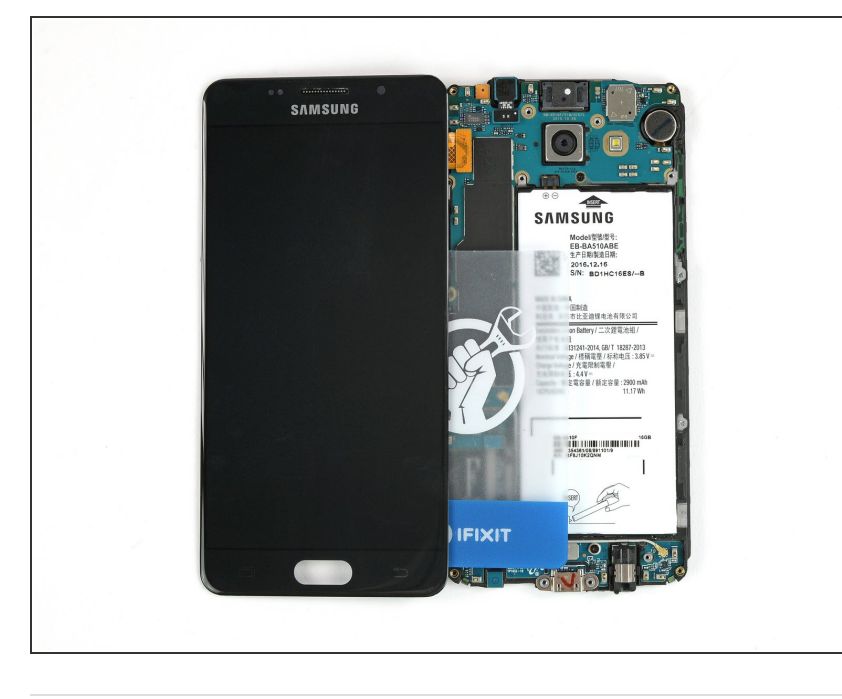

- 开始重新组装之前,请将新屏幕连接 到主板上并暂时开启手机电源,来测 试一下屏幕是否能被点亮,触摸功能 是否完好。
- 移除屏幕和后玻璃上所有残留的粘
   胶。如有必要,再重新涂抹。

按照本指南相反步骤来重新组装设备。